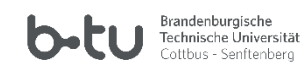

# Table of Contents

| 1 Installing the BTU contact tracing app                              | 2  |
|-----------------------------------------------------------------------|----|
| 2 Logging in                                                          | 4  |
| 2.1 Accessing the website and logging in using your BTU account       | 4  |
| 2.2 Accessing the website and logging in without a university account | 5  |
| 3 Register your presence in a room                                    | 6  |
| 3.1 Scan QR Code with Chrome                                          | 6  |
| 3.2 Manual room registration                                          | 7  |
| 4 Allowing contact notification through the university                | 9  |
| 5 Camera permissions                                                  | 10 |
| 5.1 Camera permissions for Chrome                                     | 10 |
| 5.2 Manually assigning camera permissions for Chrome                  | 12 |
| 5.3 Camera permissions for Firefox                                    | 15 |
| 5.4 Manually assigning camera permissions for Firefox                 | 16 |

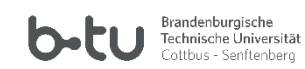

## 1 Installing the BTU contact tracing app

Navigate to the page <u>https://www.b-tu.de/kontaktnachverfolgung/</u> with a browser (Firefox or Chrome) on your smartphone.

By clicking on the question mark symbol in the upper left corner, the app can be installed directly, i.e. linked to the home screen.

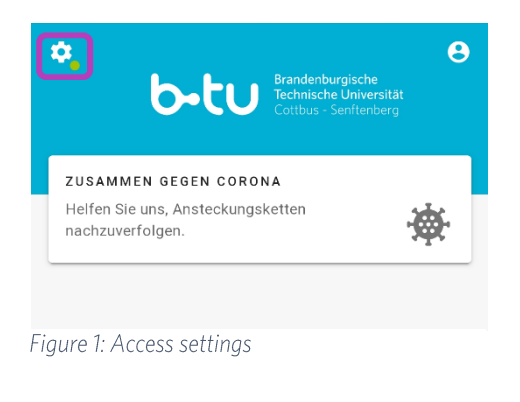

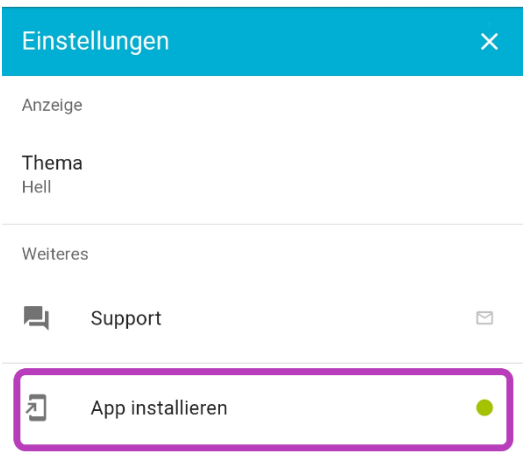

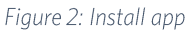

BTU Contact Tracing App Manual Android Revision November 2020

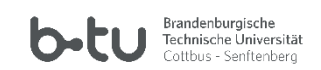

After "Install App" a pop-up opens. Tap on "Add". Afterwards a shortcut of the "BTU Contact Tracking App" will be placed on the home screen of your smartphone.

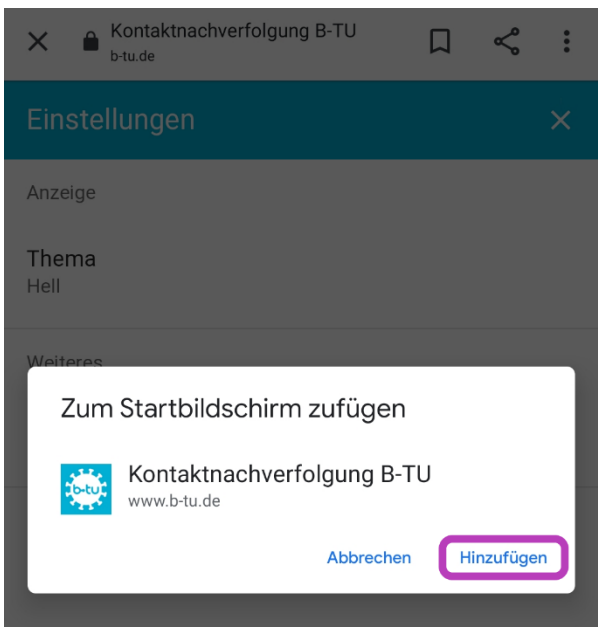

Figure 3: BTU-Kontaktnachverfolgung hinzufügen

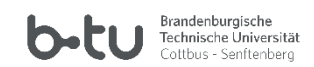

## 2 Logging in

### 2.1 Accessing the website and logging in using your BTU account

If you have a BTU account, you must log in first. You will find the symbol for this in the top right-hand corner.

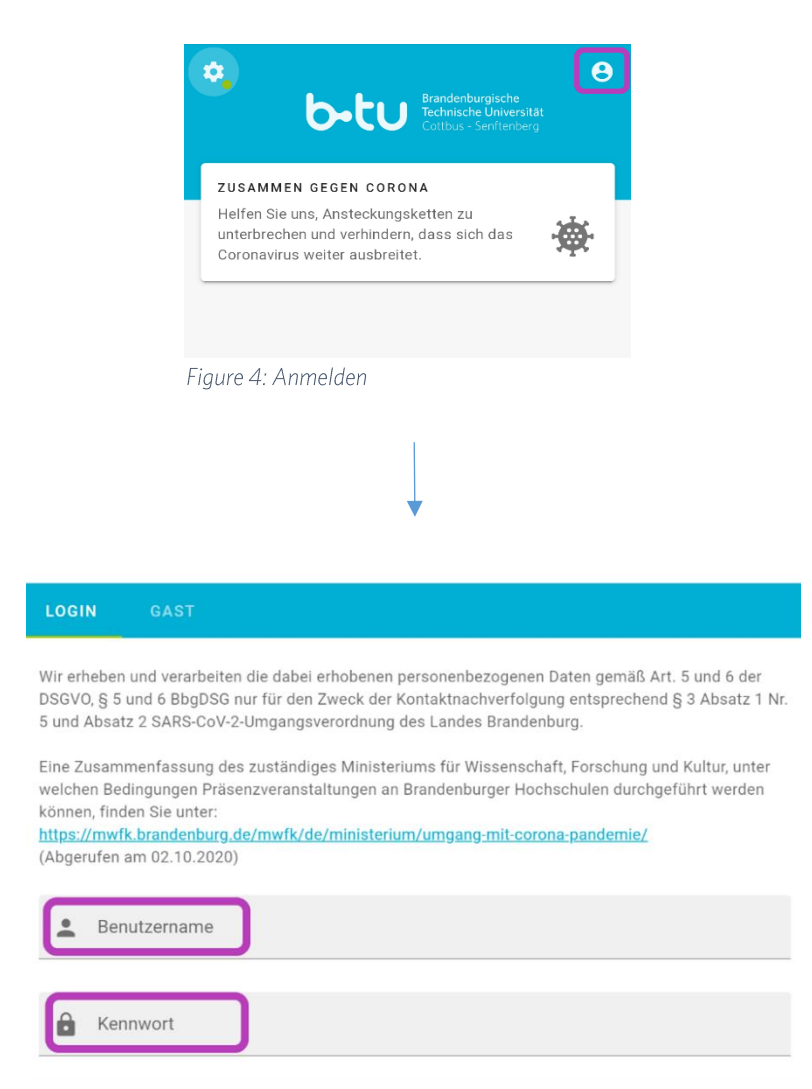

Figure 5: Log in with your BTU account credentials

BTU Contact Tracing App Manual Android Revision November 2020

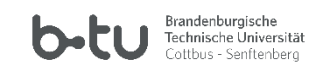

### 2.2 Accessing the website and logging in without a university account

If you do not have a university account, please use "Guest" and register with the required information. You can choose between your e-mail address or phone number in the field below.

| Anmelden ×                                                                                                    |  |  |  |  |
|----------------------------------------------------------------------------------------------------|--|--|--|--|
| LOGIN GAST                                                                                                    |  |  |  |  |
| Brandenburg.                                                                                                    |  |  |  |  |
| Eine Zusammenfassung des zuständiges Ministeriums für<br>Wissenschaft, Forschung und Kultur, unter welchen<br>Bedingungen Präsenzveranstaltungen an Brandenburger<br>Hochschulen durchgeführt werden können, finden Sie unter:<br><u>https://mwfk.brandenburg.de/mwfk/de/ministerium/umgan<br/>g-mit-corona-pandemie/</u><br>(Abgerufen am 02.10.2020) |  |  |  |  |
| Vorname                                                                                                    |  |  |  |  |
| Nachname                                                                                                    |  |  |  |  |
| Das Gesundheitsamt braucht ihren Telefonnumer oder E-<br>Mail-Adresse um sich mit Ihnen in Kontak zu setzen.                                                                                                    |  |  |  |  |
| Kontakt<br>E-Mail                                                                                                    |  |  |  |  |
| E-Mail                                                                                                    |  |  |  |  |
|                                                                                                    |  |  |  |  |
| $\triangleleft$ $\bigcirc$ $\Box$                                                                                                    |  |  |  |  |
| Figure 6: Log in as guest                                                                                                    |  |  |  |  |

BTU Contact Tracing App Manual Android Revision November 2020

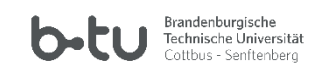

## 3 Register your presence in a room

### 3.1 Scan QR Code with Chrome

You can scan the QR code on the door using the smartphone camera. To do this, press the "+" at the bottom right of the web page. A selection window will then appear. Select "Scan QR Code".

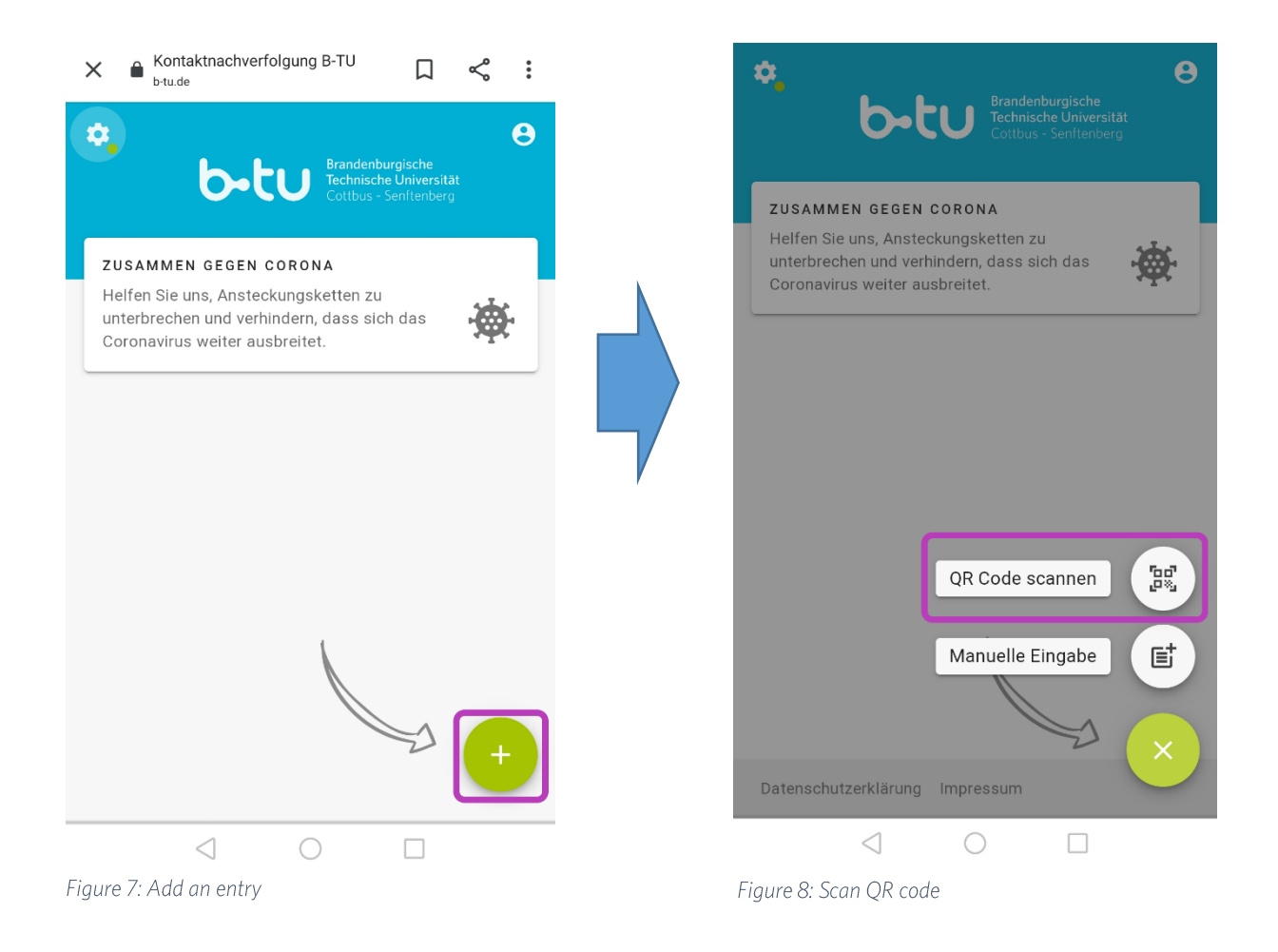

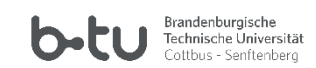

#### 3.2 Manual room registration

You can also manually enter a room using the room list. To do so, you must press the "+" at the bottom right of the web page to add a visit. A selection window will then appear. Select "Manual entry".

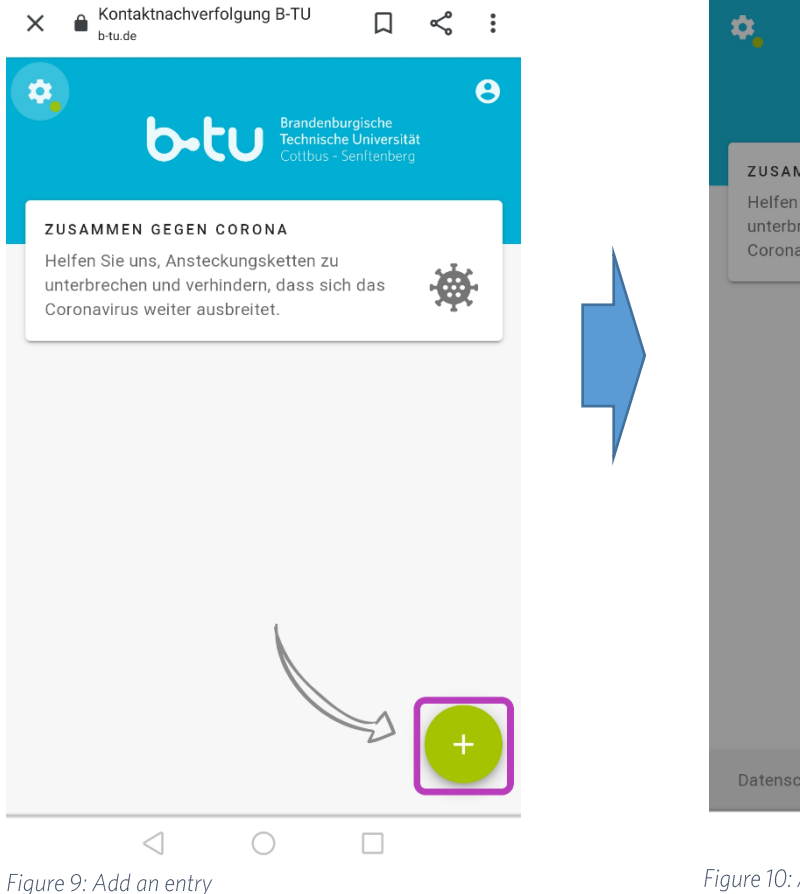

Contractions of the experimentation of the experimentation of th

Figure 10: Add an entry manually

BTU Contact Tracing App Manual Android Revision November 2020

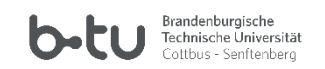

Now you can register for the room and state the time of entering and leaving. Press "Send" before entering the room; you are now registered as a visitor.

| Kontaktnachverfolgung B-TU | □ < :        |
|----------------------------|--------------|
| Besuch einfügen            | $\mathbf{x}$ |
|                            | æ            |

Bitte tragen Sie eine Maske. Halten Sie Abstand zu anderen. Waschen Sie Ihre Hände regelmäßig.

| n             | Raum<br>ZC_LG1A_01_18 219 (Hörsaal 2)<br> | × • |
|---------------|-------------------------------------------|-----|
| ā             | Datum<br>10.11.2020                       | •   |
| $\rightarrow$ | Betreten um<br>16:48                      | •   |
| ÷             | Verlassen um (optional)                   | •   |
|               | ► SENDEN                                  |     |
|               |                                           |     |

Figure 11: Select a room from the list and add date and time

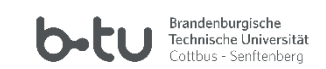

## 4 Allowing contact notification through the university

You have the advanced option of giving your consent to be notified by the university itself. In this case, you will be informed personally by the BTU crisis management team when an infection in your area becomes known. This is how the BTU supports the health authorities, who are currently operating under high stress. This internal notification service is not obligatory. It can be activated and deactivated at any time.

To make this setting, click on "Settings" in the standard screen. There you can enable or disable the contact notification through the university.

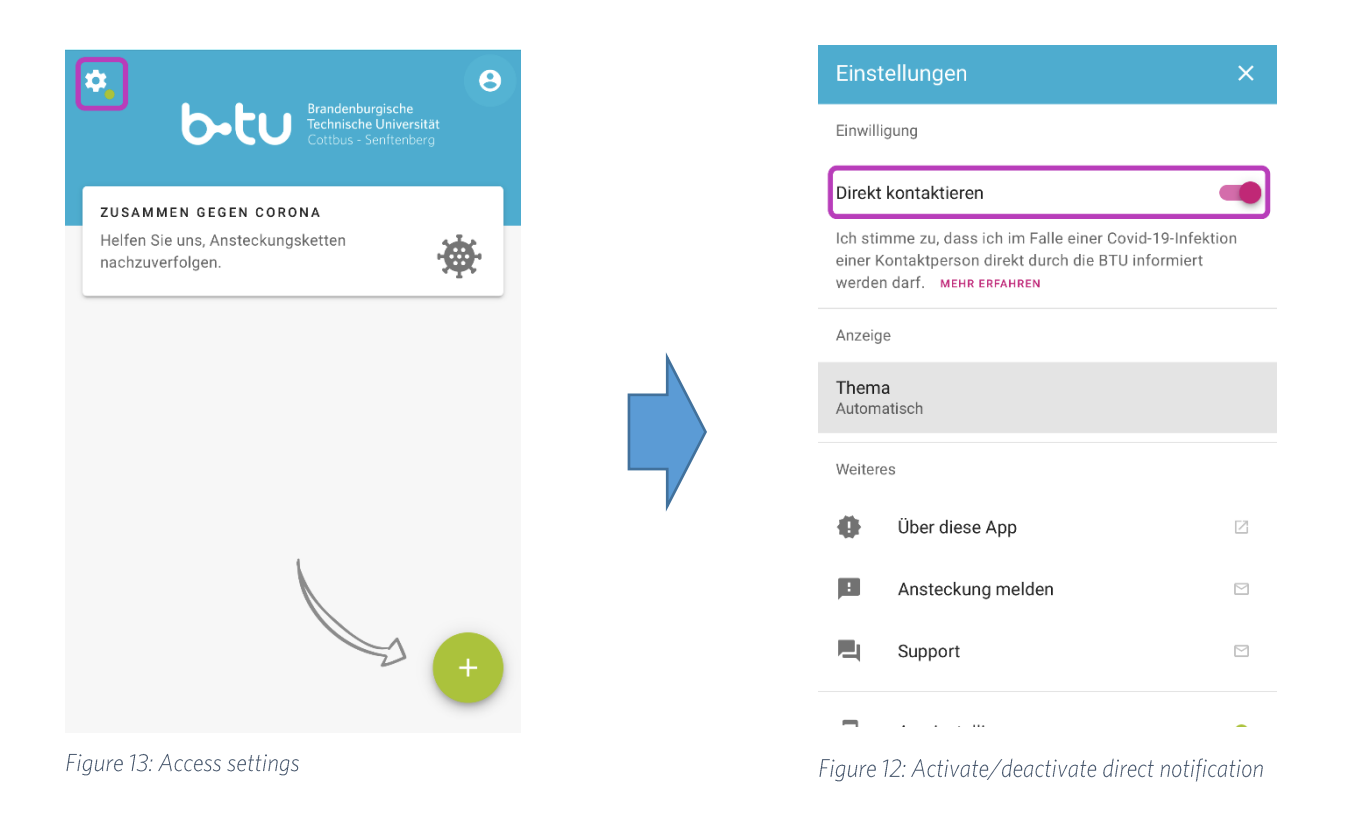

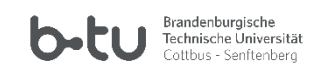

## 5 Camera permissions

### 5.1 Camera permissions for Chrome

Navigate to the page <u>https://www.b-tu.de/kontaktnachverfolgung/</u> via Chrome on your smartphone.

If you want to scan a QR code via the page, you must first give permission to do so. The first time a camera request is made by a website, you will be asked permission via a pop-up.

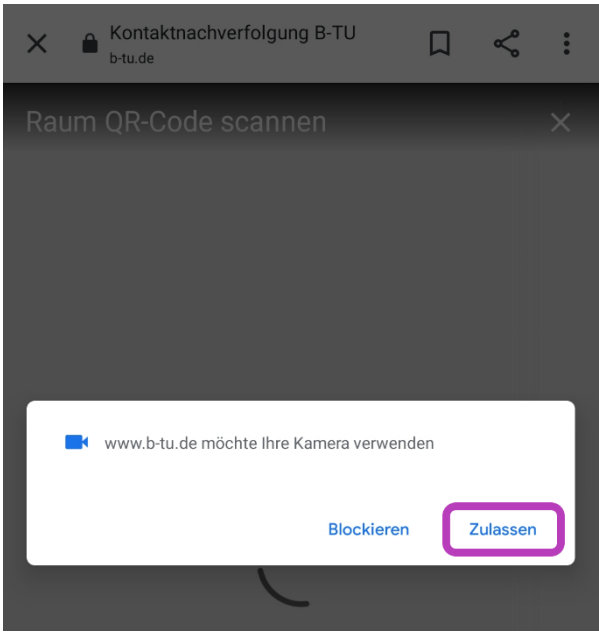

Figure 14: Camera permissions

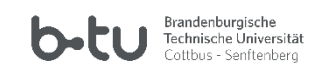

Chrome also requires confirmation.

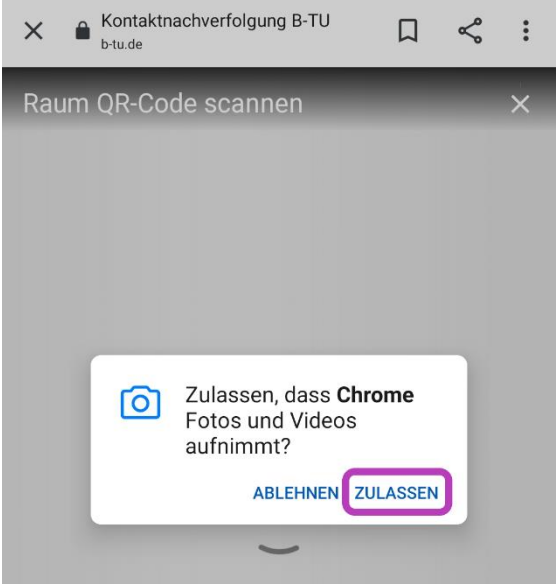

Figure 15: Kameraberechtigung Chrome

BTU Contact Tracing App Manual Android Revision November 2020

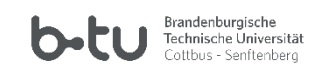

## 5.2 Manually assigning camera permissions for Chrome

If you want to change the permissions in your browser manually, you have to tap on the three dots in the upper right corner and then on "Settings".

| Kontaktnachve                                | rfolgung B-TU 🎵 쑥           | : |  |
|----------------------------------------------|-----------------------------|---|--|
| Figure 16: Kameraberechtigung Chrome manuell |                             |   |  |
| b-tu.de/Kont                                 | → ☆ ≛ ()                    | G |  |
| •                                            | Neuer Tab                   |   |  |
| <b>b</b> -                                   | Neuer Inkognitotab          |   |  |
|                                              | Lesezeichen                 |   |  |
| ZUSAMMEN GEGEI<br>Helfen Sie uns, Anst       | Zuletzt geöffnete Tabs      |   |  |
| nachzuverfolgen.                             | Verlauf                     |   |  |
|                                              | Downloads                   |   |  |
|                                              | Übersetzen                  |   |  |
|                                              | Teilen                      |   |  |
|                                              | Auf Seite suchen            |   |  |
|                                              | Zum Startbildschirm zufügen |   |  |
|                                              | Desktopwebsite              |   |  |
|                                              | Einstellungen               |   |  |
|                                              | Hilfe & Feedback            |   |  |
| $\triangleleft$                              | 0                           |   |  |

Figure 17: Chrome camera permissions

BTU Contact Tracing App Manual Android Revision November 2020

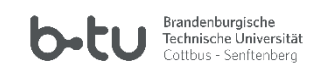

Go to "Site settings" in the advanced settings.

| ÷             | Einstellung        | en         |  | 0 |  |
|---------------|--------------------|------------|--|---|--|
| Aures         | sen                |            |  |   |  |
| Datens        | Datenschutz        |            |  |   |  |
| Benac         | Benachrichtigungen |            |  |   |  |
| Desigr        | Design             |            |  |   |  |
| Erweite       | rt                 |            |  |   |  |
| Startse<br>An | eite               |            |  |   |  |
| Bedier        | nungshilfen        |            |  |   |  |
| Websit        | te-Einstellungen   |            |  |   |  |
| Sprach        | nen                |            |  |   |  |
| Lite-M<br>Aus | odus               |            |  |   |  |
| Downl         | oads               |            |  |   |  |
| Über G        | Google Chrome      |            |  |   |  |
|               | $\triangleleft$    | $\bigcirc$ |  |   |  |

Figure 18: Chrome website settings

BTU Contact Tracing App Manual Android Revision November 2020

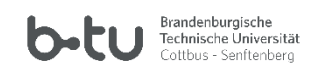

You will now be redirected to the website settings. Under "Camera" you can grant the authorization.

|    | ← Website-Einstellungen         |                                                             |   | ? |
|----|---------------------------------|-------------------------------------------------------------|---|---|
|    | :=                              | Alle Websites                                               |   |   |
|    | ٩                               | Cookies<br>Zugelassen                                       |   |   |
|    | 0                               | Standort<br>Zuerst fragen                                   |   |   |
|    |                                 | Kamera<br>Zuerst fragen                                     |   |   |
|    | Ŷ                               | Mikrofon<br>Blockiert                                       |   |   |
|    | (0)                             | Bewegungssensoren<br>Zugelassen                             |   |   |
|    | <u>۽</u>                        | Benachrichtigungen<br>Zuerst fragen                         |   |   |
| F  | igure 19                        | 9: Chrome camera settings                                   |   |   |
|    |                                 |                                                             |   |   |
|    | ÷                               | Kamera                                                      | Q | : |
|    | Kamera<br>Nachfrag<br>(empfohle | en, bevor Websites Zugriff auf meine Kamera erhalten<br>en) |   | • |
|    | Zugelas                         | sen - 1                                                     |   | ^ |
|    | b-tu                            | https://www.b-tu.de                                         |   |   |
| Fi | igure 20                        | ): Camera allowed                                           |   |   |

If you still cannot scan a QR Code, you must give your browser permissions as follows:

Settings -> Apps -> [Your Browser] -> App-Info -> App-Settings -> Permissions -> Allow access, add the camera there.

BTU Contact Tracing App Manual Android Revision November 2020

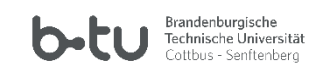

#### 5.3 Camera permissions for Firefox

Navigate to the page <u>https://www.b-tu.de/kontaktnachverfolgung/</u> via Firefox on your smartphone.

If you want to scan a QR code via the page, you must first give permission to do so. You can choose between *Allow permanently* or *Ask every time*.

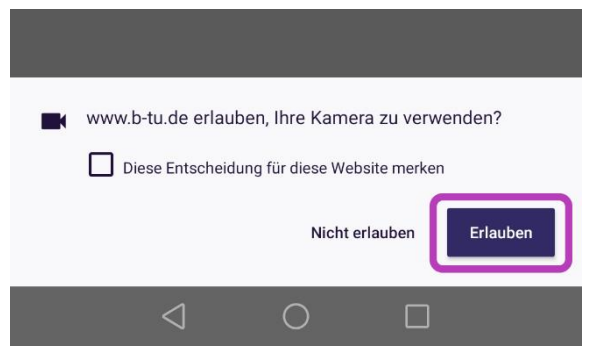

Figure 21: Firefox camera permissions

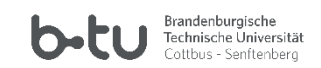

### 5.4 Manually assigning camera permissions for Firefox

If Firefox does not yet have permission to access your camera, tap on the three dots at the bottom right and then to Settings.

| ★                                     | × ■ Kontaktnachverfolgung B-TU □ C : |                                            |  |
|---------------------------------------|--------------------------------------|--------------------------------------------|--|
| Figure 22: Kameraberechtigung manuell |                                      |                                            |  |
|                                       |                                      |                                            |  |
| ۵.                                    |                                      | Θ                                          |  |
| l t                                   | <b>&gt;-</b> t                       | Brandenburgische<br>Technische Universität |  |
|                                       | ġ.                                   | Add-ons                                    |  |
| ZUSAMMEN GEG<br>Helfen Sie uns, Ar    | $\overline{\mathbf{h}}$              | Downloads                                  |  |
|                                       | Ŀ                                    | Chronik                                    |  |
|                                       | *                                    | Lesezeichen                                |  |
|                                       | 몃                                    | Synchronisierte Tabs                       |  |
|                                       | ✿                                    | Einstellungen                              |  |
|                                       | Q                                    | In Seite suchen                            |  |
|                                       | ::                                   | Zu wichtigen Seiten hinzufügen             |  |
|                                       | Ľ,                                   | Installieren                               |  |
|                                       |                                      | In Sammlung speichern                      |  |
|                                       |                                      | Desktop-Website                            |  |
| 🔽 🔒 b-tu.de                           | $\leftarrow$                         | → ☆ <b>&lt;</b> C                          |  |
| $\langle$                             |                                      | 0                                          |  |

Figure 23: Firefox settings

BTU Contact Tracing App Manual Android Revision November 2020

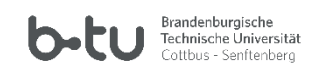

You will now be redirected to the website permissions. Under "Camera" you can assign the permission.

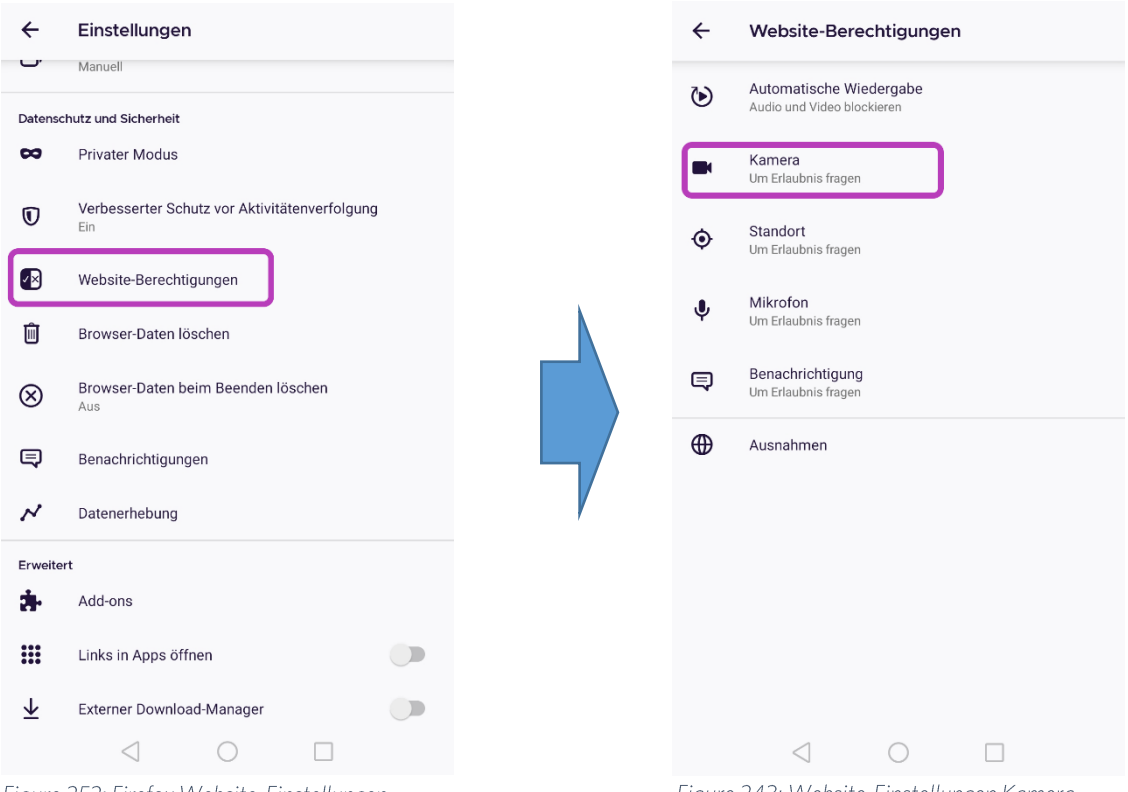

Figure 252: Firefox Website-Einstellungen

Figure 243: Website-Einstellungen Kamera

If you still cannot scan a QR Code, you must give Firefox permissions as follows:

Settings -> Apps -> [Your Browser] -> App-Info -> App-Settings -> Permissions -> Allow access, add the camera there.